مراحل ثبت نام از طريق پنجره واحد خدمات

# سامانه جانا

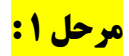

#### کلیک روی لینک شماره ۱

| ورود به سامانه                                                                                                    | ات تاسیسات گردشگری (جانا)        | سامانه جامع نظارت ، آمار و اطلاء                                                                                          | امروز دوشنبه ۱۲ دی ۱۴۰۱                                                                                                    |
|----------------------------------------------------------------------------------------------------|----------------------------------|----------------------------------------------------------------------------------------------------|----------------------------------------------------------------------------------------------------|
| الله المراجع المراجع مراجع المراجع المراجع المراجع المراجع المراجع المراجع المراجع المراجع المراجع المراجع المراجع المراجع المراجع المراجع المراجع المراجع المراجع المراجع المراجع المراجع المراجع المراجع المراجع المراجع المراجع المراجع | ۲<br>اطلاعات بهره بردار/مدیرعامل | ۲<br>اطلاعات تاسیسات گردشگری                                                                                              | <b>ر</b><br>شروع ثبت نام                                                                                                    |
| راهــنمـا                                                                                                    | ت دولتی"اندام نمایید.            | 1<br>ت تکمیل مراحل ثبت نام ابتدا از طریق سامانه (پنجره خدماه<br>کی لطفا در انتخاب گزینه دقت فرمایید                       | لطفا جهن                                                                                                    |
| شتیبانی فنی در ساعات اداری (پیام رسان<br>آیگپ)<br>۱۹۹۳ ۲۹۹۹<br>مر روز از ساعت ۸ لغایت ۱۵<br>(بجز روزهای تعطیل)                                                                                                    | ریافت کرده اید؟<br>پ             | ر <b>واحد گردشگری مربوطه پروانه بهره برداری در</b><br>ترین پروانه دریافتی)<br>ن<br>:                                      | <ul> <li>آیا تاکنون برای</li> <li>به (مدت اعتبار آه</li> <li>واحد جدید تاسیم</li> <li>واحد عمیم</li> <li>واحد جدید تاسیم</li> <li>احداثی</li> </ul> |
| http://ina.mu.aou/infloain                                                                                                    | سفت کاری و یا قبل از آن بوده و   | قصد ایجاد واحد گردشگری را داشته، بنای ساختمانی آن در مرحله<br>لا به صدور موافقت اصولی، درخواست ایجاد واحد گردشگری را دارد | واحدی که متقاضی آن<br>پس از طی فرایند مربود                                                                                                    |

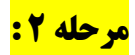

# ورود به پنجره ملی خدمات دولت هوشمند با وارد کردن اطلاعات بهره بردار

| بهیوری اسلامی ایران<br>برای ایران می ایران<br>در این ایران می ایران می در بیکر معرف<br>معند از طریق می بیکر معرف<br>معند<br>معند<br>که این بی | دا کنید<br>خدمات حوزه سلامت<br>تبت نام بارانه | توانید با ورود به دولت من به آن دسترسی پید<br>خدمات حوزه آموزش<br>خدمات امور عمومی<br>فدمات امور عمومی | آنچه مر<br>خدمات حوزه مسکن<br>خدمات حوزه اقتصادی |
|----------------------------------------------------------------------------------------------------|-----------------------------------------------|----------------------------------------------------------------------------------------------------|--------------------------------------------------|
| کلیه حقوق این درگاه متعاق به دولت جمهوری اسلامی ایران می باشد.                                                                                |                                               |                                                                                                    | <u></u>                                          |

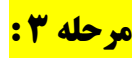

| جو      | راهنما خروج 🔾 جست |                                           |   | صفحه اصلی (داشبورد)        | پنجره ملی خدمات دولت هوشمند<br>(نسه اوبنجن) |
|---------|-------------------|-------------------------------------------|---|----------------------------|---------------------------------------------|
|         |                   | پ ایس ایس ایس ایس ایس ایس ایس ایس ایس ایس |   |                            |                                             |
|         |                   | مشاهده                                    |   |                            | (عقبقی - امراز هویت سطح آ                   |
|         |                   |                                           |   | دسترسی خدمات               | ش صفحه اصلی (داشبورد)                       |
| ملامی 🔶 | خدمات مستقيم استد | ورود به سامانه های ملی و استانی           | e | کے پروفایل احراز هویت<br>ا | یروفایل احراز هویت<br>جدمات مستقیم          |
| e       | ج علاقمندی ها     | 🖂 کارپوشه پیام ایران                      | e | 🗹 🛛 ایمیل ملی ایران        | محنا استعلامی<br>ورود به سامانه های ملی     |
|         |                   |                                           |   | علاقه مندى ها              | کے ایمیل ملی ایران                          |
|         |                   | هنوز علاقه مندى ثبت نشده                  |   |                            | 🗹 كارپوشە پيام ايران<br>۷                   |

کلیک روی عنوان "ورود به سامانه های ملی و استانی"

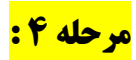

# کلیک روی عنوان درگاه ملی مجوزهای کشور

| • بهتجو             | ش راهنما خروج 💭 جسنجو                   |                                 | ورود به سامانه های ملی و استانی:دستهبندی وزارتخانهها<br>با انتخاب هر کدام از وزارتخانهها ، میتوانید از خدمات ارائه شده آن وزارتخانه استفاه نمایید. |                                                                                                    |  |
|---------------------|-----------------------------------------|---------------------------------|----------------------------------------------------------------------------------------------------|----------------------------------------------------------------------------------------------------|--|
| وزارت آموزش و پرورش | وزارت امور اقتصادی و دارایی             | وزارت ارتباطات و فناوری اطلاعات | 4<br>درگاه ملی مجوزهای کشور                                                                                                    |                                                                                                    |  |
| ووارد دادگستری      | وارت جهاد تشاورزی<br>ورارت جهاد تشاورزی | وزارت تعاون، کار و راله اجتماعی | وزارت بهداشت. درمان و آموزش پزشکی                                                                                                    | مغان - امراز هویت سطح ()                                                                                                    |  |
| e<br>E              | Ŵ                                       | Ŵ                               | (Ŭ)                                                                                                    | ورود به سامانه های ملی<br>و استانی<br>دسته بندی وزارتخانهها<br>دسته بندی برامان ها<br>دسته بندی براساس احراز<br>دسته دندی استار، ها |  |

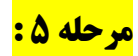

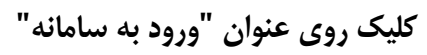

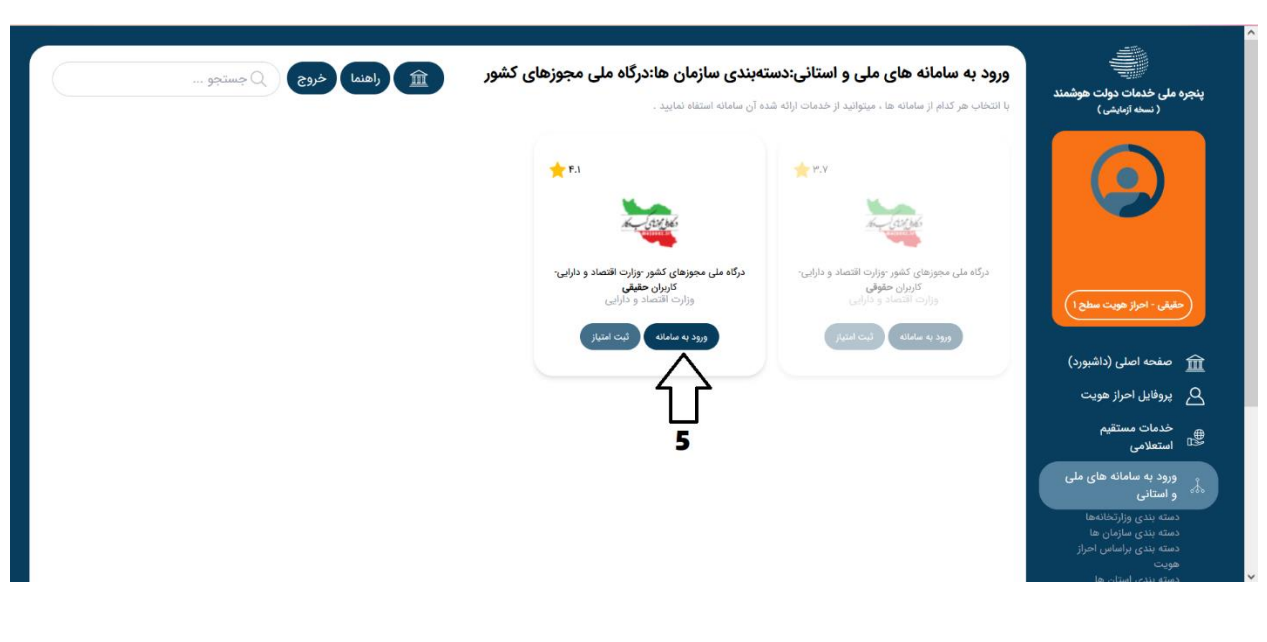

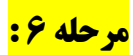

| 0                                                          | می است<br>مسلم این است است است است است است است است است است                                                                                                    |
|------------------------------------------------------------|----------------------------------------------------------------------------------------------------|
| درخواست های در دست بررسی : ۱۳۱٬۱۹۱ مجوزهای صادره : ۱۷۸٬۳۲۲ | درختواره کسب و کار <u>=Q</u>                                                                                                    |
|                                                            | درگاه ملّی مجوزهٔ                                                                                                    |
| ٩                                                          | 6 💭 کردشگری                                                                                                    |
|                                                            | جستجو پیشرفته                                                                                                    |
|                                                            | صدور پروانه های صنفی ا صدور مجوز مشاغل خانگی                                                                                                    |
|                                                            | بانگ اطلاعات کسب و کار ایران                                                                                                    |
| آمار بازدید سایت : ۲٬۰۶۴٬۲۱۳                               | این سایت بر اساس ماده ۷ قانون اجرای سیاستهای اصل ۴۶ قانون اساسی مصوب ۱۳۸۷ و اصلاحات بعدی آن طراحی و راه اندازی شده و مرجع رسمی مجوزهای کسب و کار کشور محسوب می شود |

جستجوی عنوان "گردشگری"

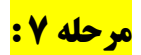

انتخاب موضوع مورد نظر و کلیک روی "درخواست مجوز"

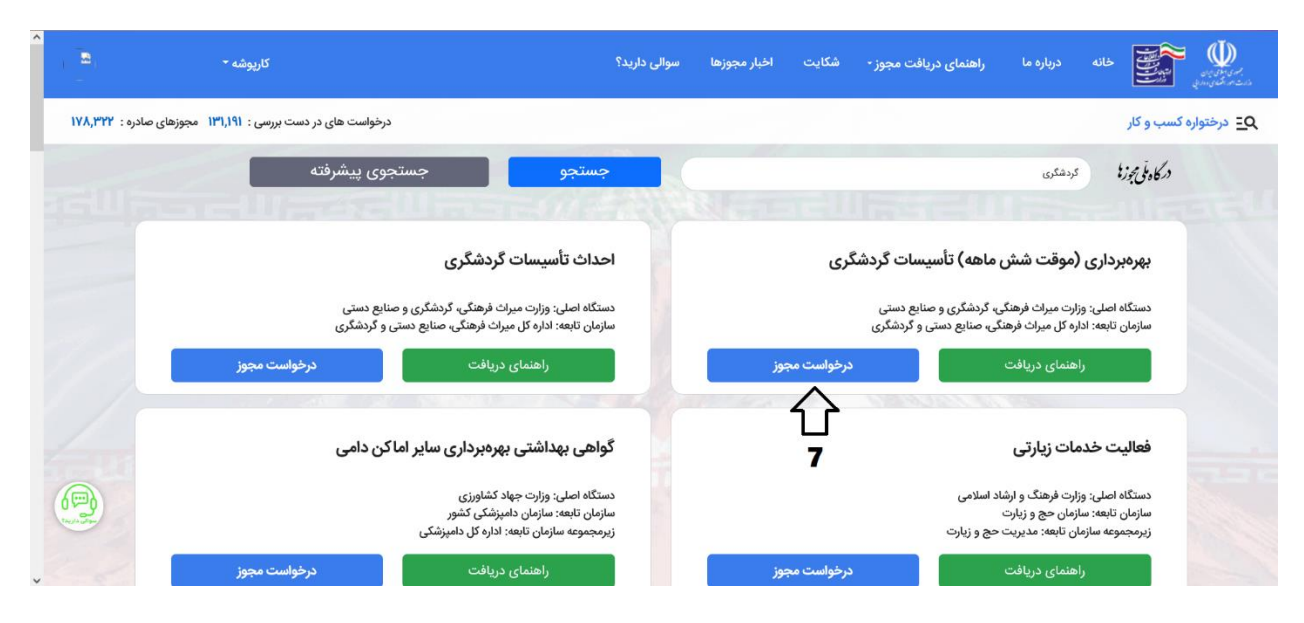

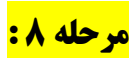

#### تكميل اطلاعات پايين صفحه و كليك روى "درخواست صدور مجوز"

|     |       | -                                                       |                  |                                        |               | ېونړه مسې و خر |
|-----|-------|---------------------------------------------------------|------------------|----------------------------------------|---------------|----------------|
| m   |       |                                                         |                  |                                        |               |                |
|     |       |                                                         |                  |                                        | یی کسب و کار  | موقعيت جغرافيا |
|     |       | مراه کسب و کاری                                         | شماره ه          | ارت ملی                                | شماره سريال ک |                |
|     | ليرد  | شماره در بانک اطلاعات کسب و کار در دسترس عموم قرار می ا | ی هوشمند 🦳 این ه | قیض دریافت شده یا شماره سریال کارت ملی | کد رهگیری     |                |
|     |       | ن محل کسب و کار                                         | کد پستر          | 0                                      | ميزان تحصيلاه |                |
|     | دپستی | ستی محل کسب و کار <b>بررسی ک</b>                        | * n ) ( ~   x    | رشد                                    | کارشناسی ار   |                |
| 1   |       |                                                         |                  |                                        | آدرس          |                |
|     |       |                                                         |                  |                                        |               |                |
| 100 | 1     |                                                         |                  |                                        |               |                |
|     | 8 - > |                                                         | 8                | K C                                    | کد امنیت      | 100            |

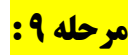

### بعد از مرحله ۸ ، وارد قسمت ثبت نام سامانه جانا می شوید و باید اطلاعات را تکمیل نمایید. در قسمت اطلاعات بهره بردار ، مشخصات شما قابل مشاهده خواهد بود .

| ورود به سامانه                                                                                                  | عات تاسیسات گردشگری (جانا)                         | سامانه جامع نظارت ، آمار و اطلا                                                            | م<br>امروز دوشنبه ۱۲ دی ۱۴۰۱                                                            |
|----------------------------------------------------------------------------------------------------|----------------------------------------------------|--------------------------------------------------------------------------------------------|-----------------------------------------------------------------------------------------|
| پایان تبت نام                                                                                                   | ۳<br>اطلاعات بهره بردار/مدیرعاص                    | ۲<br>اطلاعات تاسیسات گردشگری                                                               | <b>ا</b><br>شروع ثبت نام                                                                |
| راهــنمـا<br>پشتيباني فني در ساعات اداري (بيام رسان<br>آيگب)<br>هر روز از ساعت ۸ لغايت ۵۹<br>(بجز روزهاي تعطيل) | ه جانا ثبت نام نمایید<br>۱ بی<br>۲ برسی آدرس ایمیل | ه درخواستی را ثبت نکرده اید ، می بایست در سامان<br>کری :<br>کنید ب<br>* تصویر امنیتی :<br> | در صورتیکه در گذشته<br>و نوع تاسیسات گردش<br>النفا یک گزینه را انتخاب<br>* آدرس ایمیل : |

پايان